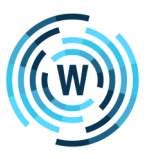

## **Sharing OneNote Content**

## Pages, Sections, or Notebooks as PDF

- Select the Page/Section/Notebook you would like to share, then click File
- 2. Click Export
- 3. Click Page/Section/Notebook
- 4. Choose PDF as the File Type and click Export

Export 1. Export Current: 2. Select Format: File Types Page OneNote 2010-2016 Section (\*.one) N Section Word Document (\*.docx) w Notebook Word 97-2003 Document (\*.doc) W PDF (\*.pdf) XPS (\*.xps) Single File Web Page (\*.mht) \_**D** Export

## Send a Page as an Email

- 1. Click the page you would like to send as an Email
- 2. Click Email Page in the ribbon
- 3. A new email message will open in Outlook
- 4. Enter an email address and press Send

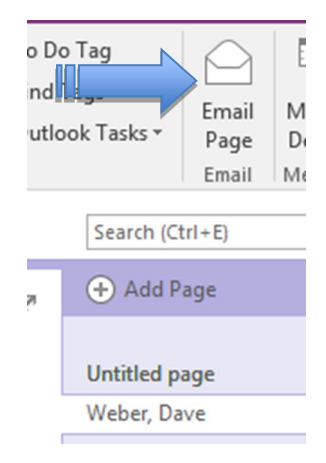

## Share a Notebook with another user and allow editing

- 1. Select the Notebook you would like to share, then click File
- 2. Click Share
- 3. Click Share With People
- Type in the email address of the user you would like to share your Notebook with
- 5. Click Share

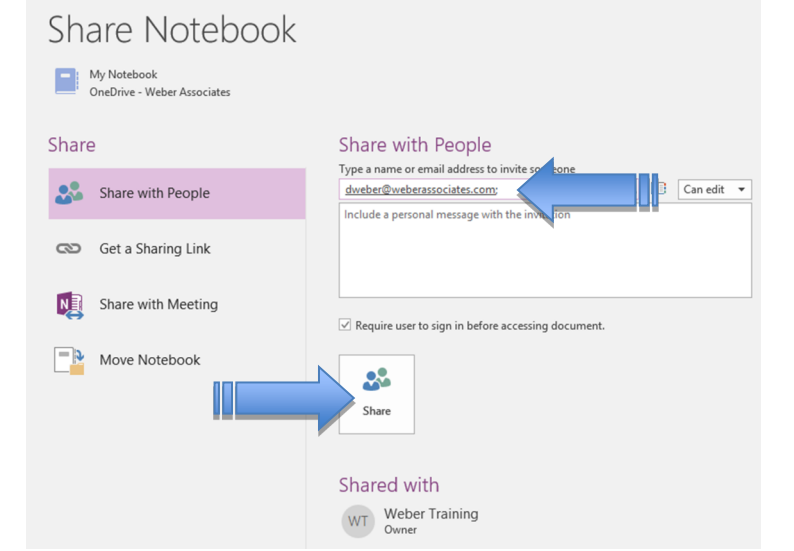

Microsoft, Outlook, and OneNote are Registered Trademarks of Microsoft Corporation. © 2020 Weber Associates, Inc. All rights reserved. Do not duplicate. www.webermotivation.com